# **Configure the ISE for Integration with an LDAP Server**

### Contents

Introduction Prerequisites Requirements Components Used Background Information Configure Network Diagram Configure OpenLDAP Integrate OpenLDAP with the ISE Configure the WLC Configure EAP-GTC Verify Troubleshoot

## Introduction

This document describes how to configure a Cisco Identity Services Engine (ISE) for integration with a Cisco LDAP server.

### Prerequisites

#### Requirements

There are no specific requirements for this document.

#### **Components Used**

The information this document is based on these software and hardware versions:

- Cisco ISE Version 1.3 with patch 2
- Microsoft Windows Version 7 x64 with OpenLDAP installed
- Cisco Wireless LAN Controller (WLC) Version 8.0.100.0
- Cisco AnyConnect Version 3.1 for Microsoft Windows
- Cisco Network Access Manager Profile Editor

**Note**: This document is valid for setups that use LDAP as the external identity source for the ISE authentication and authorization.

The information in this document was created from the devices in a specific lab environment. All of the

devices used in this document started with a cleared (default) configuration. If your network is live, ensure that you understand the potential impact of any command.

## **Background Information**

These authentication methods are supported with LDAP:

- Extensible Authentication Protocol Generic Token Card (EAP-GTC)
- Extensible Authentication Protocol Transport Layer Security (EAP-TLS)
- Protected Extensible Authentication Protocol Transport Layer Security (PEAP-TLS)

# Configure

This section describes how to configure the network devices and integrate the ISE with an LDAP server.

#### **Network Diagram**

In this configuration example, the endpoint uses a wireless adapter in order to associate with the wireless network.

The Wireless LAN (WLAN) on the WLC is configured in order to authenticate the users via the ISE. On the ISE, LDAP is configured as an external identity store.

This image illustrates the network topology that is used:

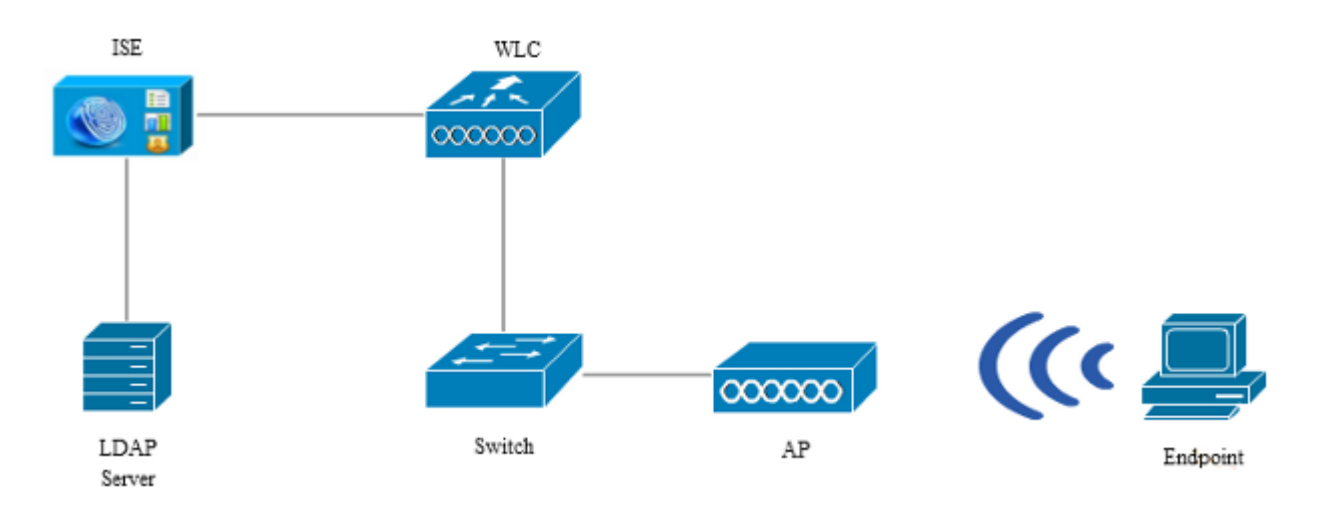

#### **Configure OpenLDAP**

Installation of the OpenLDAP for Microsoft Windows is completed via the GUI, and it is straightforward. The default location is **C:** > **OpenLDAP**. After installation, you should see this directory:

| Nam        | e                    | Date modified      | Туре               | Size     |
|------------|----------------------|--------------------|--------------------|----------|
| D E        | BDBTools             | 6/3/2015 5:06 PM   | File folder        |          |
| <b>)</b> ( | ClientTools          | 6/3/2015 5:06 PM   | File folder        |          |
| )) o       | lata                 | 6/4/2015 9:09 PM   | File folder        |          |
| <b>)</b> I | difdata              | 6/4/2015 11:03 AM  | File folder        |          |
| )) F       | Readme               | 6/3/2015 5:06 PM   | File folder        |          |
| 🌗 r        | eplica               | 6/3/2015 5:06 PM   | File folder        |          |
| 🐌 r        | un                   | 6/4/2015 9:09 PM   | File folder        |          |
| 🐌 s        | chema                | 6/3/2015 5:06 PM   | File folder        |          |
| 🐌 s        | ecure                | 6/3/2015 5:06 PM   | File folder        |          |
| 🌗 s        | QL                   | 6/3/2015 5:06 PM   | File folder        |          |
| ]]) u      | ucdata               | 6/3/2015 5:06 PM   | File folder        |          |
| ه 🕲        | 758cca.dll           | 2/22/2015 5:59 PM  | Application extens | 18 KB    |
| 🕲 a        | ep.dll               | 2/22/2015 5:59 PM  | Application extens | 15 KB    |
| 🕲 a        | talla.dll            | 2/22/2015 5:59 PM  | Application extens | 13 KB    |
| ۵ (S       | api.dll              | 2/22/2015 5:59 PM  | Application extens | 29 KB    |
| ۵ و        | :hil.dll             | 2/22/2015 5:59 PM  | Application extens | 21 KB    |
| ۵ (s       | swift.dll            | 2/22/2015 5:59 PM  | Application extens | 20 KB    |
| ۵ و        | jmp.dll              | 2/22/2015 5:59 PM  | Application extens | 6 KB     |
| ۵ و        | jost.dll             | 2/22/2015 5:59 PM  | Application extens | 76 KB    |
| ۹ I        | ns_regex.dll         | 5/11/2015 10:58 PM | Application extens | 38 KB    |
|            | nstallService.Action | 5/11/2015 10:59 PM | ACTION File        | 81 KB    |
| 🗿 k        | arb5.ini             | 6/3/2015 5:06 PM   | Configuration sett | 1 KB     |
| ۵ ا        | ibeay32.dll          | 2/22/2015 5:59 PM  | Application extens | 1,545 KB |
| ۵ (        | ibsasl.dll           | 2/5/2015 9:40 PM   | Application extens | 252 KB   |
| 📄 r        | naxcrc.ldif          | 2/5/2015 9:40 PM   | LDIF File          | 1 KB     |
| 🕲 r        | nuron.dll            | 2/22/2015 5:59 PM  | Application extens | 11 KB    |
| 🕲 p        | adlock.dll           | 2/22/2015 5:59 PM  | Application extens | 7 KB     |
| s 💷        | lapacl.exe           | 5/11/2015 10:59 PM | Application        | 3,711 KB |

Take note of two directories in particular:

- ClientTools This directory includes a set of binaries that are used in order to edit the LDAP database.
- **ldifdata**  $\hat{a} \in$  "This is the location in which you should store the files with LDAP objects.

Add this structure to the LDAP database:

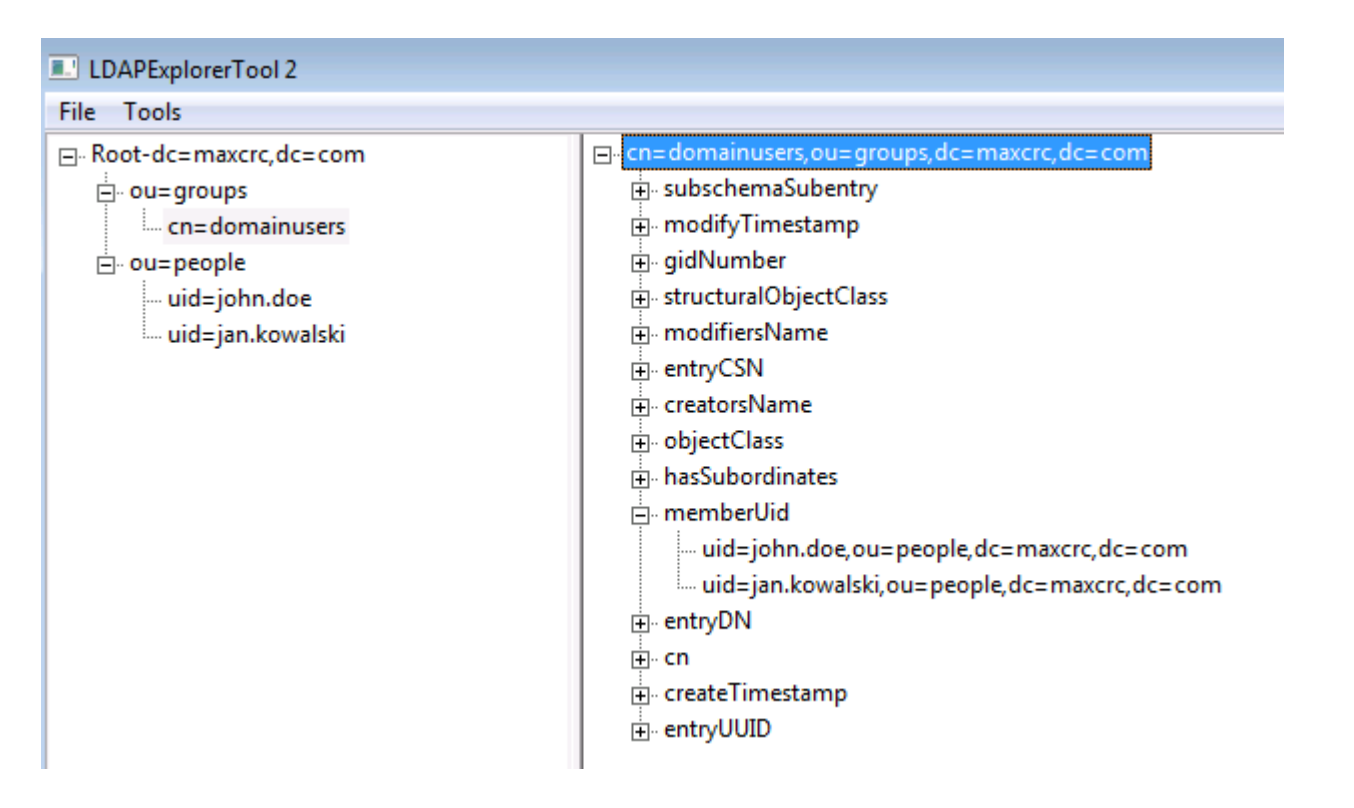

Under the *Root* directory, you must configure two Organizational Units (OUs). The *OU=groups* OU should have one child group (**cn=domainusers** in this example).

The *OU=people* OU defines the two user accounts that belong to the *cn=domainusers* group.

In order to populate the database, you must create the *ldif* file first. The previously mentioned structure was created from this file:

dn: ou=groups,dc=maxcrc,dc=com changetype: add ou: groups description: All groups in organisation objectclass: organizationalunit dn: ou=people,dc=maxcrc,dc=com changetype: add ou: people description: All people in organisation objectclass: organizationalunit dn: uid=john.doe,ou=people,dc=maxcrc,dc=com changetype: add objectClass: top objectClass: person objectClass: organizationalPerson objectClass: inetOrgPerson uid: john.doe givenName: John sn: Doe cn: John Doe mail: john.doe@example.com userPassword: password

dn: uid=jan.kowalski,ou=people,dc=maxcrc,dc=com
changetype: add

objectClass: top objectClass: person objectClass: organizationalPerson objectClass: inetOrgPerson uid: jan.kowalski givenName: Jan sn: Kowalski cn: Jan Kowalski mail: jan.kowalski@example.com userPassword: password dn: cn=domainusers,ou=groups,dc=maxcrc,dc=com changetype: add objectClass: top objectClass: posixGroup gidNumber: 678 memberUid: uid=john.doe,ou=people,dc=maxcrc,dc=com memberUid: uid=jan.kowalski,ou=people,dc=maxcrc,dc=com

In order to add the objects to the LDAP database, use the **ldapmodify** binary:

C:\OpenLDAP\ClientTools>ldapmodify.exe -a -x -h localhost -p 389 -D "cn=Manager, dc=maxcrc,dc=com" -w secret -f C:\OpenLDAP\ldifdata\test.ldif ldap\_connect\_to\_host: TCP localhost:389 ldap\_new\_socket: 496 ldap\_connect\_to\_host: Trying ::1 389 ldap\_pvt\_connect: fd: 496 tm: -1 async: 0 attempting to connect: connect success adding new entry "ou=groups,dc=maxcrc,dc=com" adding new entry "uid=john.doe,ou=people,dc=maxcrc,dc=com" adding new entry "uid=jan.kowalski,ou=people,dc=maxcrc,dc=com"

#### Integrate OpenLDAP with the ISE

Use the information that is provided in the images throughout this section in order to configure LDAP as an external identity store on the ISE.

| ahah                                   |                                                                                                    | License Warning           |
|----------------------------------------|----------------------------------------------------------------------------------------------------|---------------------------|
| cisco Identity Services Engine         | ☆ Home Operations I ▼ Policy I ▼ Guest Access I ▼ Administration I ▼                                                                                                    |                           |
| 🔆 System 🛛 🧕 Identity Management       | Network Resources 🛛 🙀 Device Portal Management 🛛 🙀 pxGnd Services 🛛 🙀 Feed Service                                                                                                    | L pxGrid Identity Mapping |
| Identities Groups External Identity So | arces Identity Source Sequences Settings                                                                                                    |                           |
| External Identity Sources              | LDAP Identity Source                                                                                                    |                           |
|                                        | Subject Objects Contain Reference To Groups     Group Objects Contain Reference To Subjects     Subjects In Groups Are Stored In Member Attribute As     Datinguished Name Save Reset | Ţ                         |

You can configure these attributes from the *General* tab:

- Subject Objectclass This field corresponds to the object class of the user accounts in the*ldif* file. As per the LDAP configuration. use one of these four classes:
  - Top
  - Person
  - OrganizationalPerson
  - InetOrgPerson
- Subject Name Attribute This is the attribute that is retrieved by the LDAP when the ISE inquires whether a specific user name is included in a database. In this scenario, you must use john.doe or jan.kowalski as the user name on the endpoint.
- Group Objectclass This field corresponds to the object class for a group in the *ldif* file. In this scenario, the object class for the *cn=domainusers* group is **posixGroup**.
- **Group Map Attribute** This attribute defines how the users are mapped to the groups. Under the *cn=domainusers* group in the *ldif* file, you can see two *memberUid* attributes that correspond to the users.

The ISE also offers some pre-configured schemas (Microsoft Active Directory, Sun, Novell):

| abala a second a second             |                                                                                                    | License Warning A                            |
|-------------------------------------|----------------------------------------------------------------------------------------------------|----------------------------------------------|
| cisco Identity Services Engine      | The American Policy Torus Access Administration                                                                                 |                                              |
| 🔆 System 🛛 💆 Identity Management    | 📲 Network Resources 🛛 🛃 Device Portal Management 🗔 pxGrid Services 🖓 Feed Service 🕰 pxGrid                                      | Identity Mapping                             |
| Identities Groups External Identity | Sources Identity Source Sequences Settings                                                                                      |                                              |
| External Identity Sources           | LDVP Identity Sources List > LDAP_COMPLE<br>LDAP Identity Source<br>General Connection Directory Organization Groups Attributes |                                              |
| Active Directory                    | Primary Server                                                                                                    | Secondary 5                                  |
|                                     |                                                                                                    | Enable Se                                    |
| <ul> <li>RADUS Token</li> </ul>     | * Hostname/P 10.61.106.242                                                                                                    | amedP                                        |
| RSA Securit                         | *Put 389                                                                                                    | Port 389                                     |
|                                     | Access Anonymous Access                                                                                                    | Access  Anonymo Authentic                    |
|                                     | Password * Pas                                                                                                    | ssword                                       |
|                                     | Secure Authentication Enable Secure Authentication Secure Authentication Root CA. Certificate Services Endpoint *               | tication Enable Sc<br>toot CA Certificate Sc |
|                                     | *Server Timeout 10 @Seconds Server T                                                                                            | îmeout 10                                    |
|                                     | * Max. Admin Connections 20 (i) Max. Admin Connections                                                                          | ections 20                                   |
|                                     | Test Bind to Server                                                                                                    | Test Bind t                                  |
|                                     | ۲. II II II II II II II II II II II II II                                                                                       |                                              |
|                                     | Save Reset                                                                                                    |                                              |

After you set the correct IP address and administrative domain name, you can *Test Bind* to the server. At this point, you do not retrieve any subjects or groups because the search bases are not yet configured.

In the next tab, configure the Subject/Group Search Base. This is the *join* point for the ISE to the LDAP. You are able to retrieve only subjects and groups that are children of your joining point.

In this scenario, the subjects from the OU=people and the groups from the OU=groups are retrieved:

| abab                                    |                                                                                                    | License Warning 🔒         |
|-----------------------------------------|----------------------------------------------------------------------------------------------------|---------------------------|
| CISCO Identity Services Engine          | Administration I▼ Policy I▼ Guest Access I▼ Administration I▼                                                                                                    |                           |
| 🔆 System 🛛 👰 Identity Management        | 🛿 Network Resources 🛛 😹 Device Portal Management 🛛 🛃 pxGrid Services 🖉 Feed Service                                                                                                    | 💵 pxGrid Identity Mapping |
| Identities Groups External Identity Sou | Identity Source Sequences Settings                                                                                                    |                           |
| External Identity Sources               | IDAP Identity Sources Let > LOAP_EXAMPLE         EDAP Identity Sources         General       Connection         Directory Organisation       Groups         Attributes         * Subject Search Base       ou=people,dc=maxrc,dc=com         Naming Contexts       0         * Group Search Base       ou=groups,dc=maxrc,dc=com         Search for MAC Address in Formation sector sector sector       Naming Contexts         Strip start of subject name up to the last occurrence of the separator |                           |

From the Groups tab, you can import the groups from the LDAP on the ISE:

| cisco Identity Services Engine         | Home Operations * Policy * Gvest Access * Administration *                                                                                          | 50     |
|----------------------------------------|----------------------------------------------------------------------------------------------------|--------|
| System Eldentty Management             | 🖀 Network Resources 💽 Device Partal Nanagement 🔤 poGrid Services 🔤 Feed Service 🍂 poGrid Selectry Napping<br>ances Mentry Source Sequences Settings |        |
| External Identity Sources              | LDAP Identity Source:Lat > LDAP_COMPTLE<br>LDAP Identity Source<br>General Connection Directory Organization Groups Attributes                      |        |
| LEAP     LEAP EXAMPLE     BRADUS Token | Select Directory Groups This dialog is used to select groups from the Directory, Click Retrieve Groups, to read directory                           | ×      |
| * 🖬 664 becurit)                       | File:     Retrieve Groups. Number of Groups Retrieved: 1 (Limitis 100)       Name     *       Cri-dirmainus era.gou-groups.do-maxor; do-com         |        |
| O mite                                 |                                                                                                    | Cancel |

### Configure the WLC

Use the information that is provided in these images in order to configure the WLC for 802.1x authentication:

| սիսիս<br>cisco |                              | Ns <u>C</u> ONTROL | LER WIRELES |           | MANAGEMENT | COMMANDS | HELP | EEEDBACK |
|----------------|------------------------------|--------------------|-------------|-----------|------------|----------|------|----------|
| WLANs          | WLANs > Edit                 | 'piborowi_t        | yod'        |           |            |          |      |          |
| VLANs          | General Se                   | ecurity Qo         | 5 Policy-Ma | pping Adv | anced      |          |      |          |
| Advanced       | Layer 2                      | Layer 3 AA         | A Servers   |           |            |          |      |          |
|                | Layer 2 Sec                  | urity WPA+V        | /PA2        | •         |            |          |      |          |
|                | Fast Transition              | n<br>E             | ingi 🗋      |           |            |          |      |          |
|                | Protected Mar                | nagement Fran      | 1e          |           |            |          |      |          |
|                | PMF<br>WPA+WPA2 P            | arameters          | Disabled 👻  |           |            |          |      |          |
|                | WPA Policy                   |                    | 1           |           |            |          |      |          |
|                | WPA2 Policy<br>Authenticatio | r-AES 🛛 🖟          | nent        |           |            |          |      |          |
|                | 802.1X                       | 🗹 Enable           |             |           |            |          |      |          |

| ဂျီးဂျီး<br>cisco    | MONITOR WL                               | ANS <u>C</u> ONTR                                      | ROLLER W <u>I</u> REL                           | ess <u>s</u> ecur                        | ITY M <u>A</u> NAGEMENT | C <u>O</u> MMANDS | HELP | EEEDBACK |
|----------------------|------------------------------------------|--------------------------------------------------------|-------------------------------------------------|------------------------------------------|-------------------------|-------------------|------|----------|
| WLANs                | WLANs > Edi                              | t 'piborow                                             | /i_byod'                                        |                                          |                         |                   |      |          |
| WLANs WLANs Advanced | General S                                | Security                                               | QoS Policy-                                     | Mapping J                                | Advanced                |                   |      |          |
|                      | Select AAA s<br>Radius Serv<br>Radius Se | servers belov<br>ers<br>rver Overwrite<br>Authenticati | w to override us<br>interface Ena<br>on Servers | e of default so<br>abled<br>Accounting S | ervers on this WLAN     | EAP Paramet       | ers  |          |
|                      | Server 1                                 | Enabled<br>IP:10.62.145                                | .51. Port:1812 👻                                | Enabled<br>IP:10.62.145.                 | 51. Port:1813 👻         | Enable            |      |          |
|                      | Server 2                                 | None                                                   |                                                 | None                                     | <b>-</b>                |                   |      |          |
|                      | Server 3                                 | None                                                   | •                                               | None                                     | •                       |                   |      |          |
|                      | Server 4                                 | None                                                   | -                                               | None                                     | •                       |                   |      |          |
|                      | Server 5                                 | None                                                   |                                                 | None                                     | •                       |                   |      |          |
|                      | Server 6                                 | None                                                   | •                                               | None                                     | -                       |                   |      |          |

| uluilu<br>cisco | MONITOR WU                                                                                       | ANS <u>C</u> ONTROLLER                                                                                                    | WIRELE                                             | :SS <u>s</u> ecurity                                                                                          | MANAGEMENT                                       | C <u>O</u> MMANDS | HELP | EEEDBACK |
|-----------------|--------------------------------------------------------------------------------------------------|----------------------------------------------------------------------------------------------------|----------------------------------------------------|----------------------------------------------------------------------------------------------------|--------------------------------------------------|-------------------|------|----------|
| WLANs           | WLANs > Edi                                                                                      | t 'piborowi_byod                                                                                                    | i.                                                 |                                                                                                    |                                                  |                   |      |          |
| WLANs     WLANs | General                                                                                          | Security QoS                                                                                                    | Policy-N                                           | lapping Adv                                                                                                   | anced                                            |                   |      |          |
|                 | Select AAA s<br>Radius Server<br>Radius Server 1<br>Server 2<br>Server 3<br>Server 4<br>Server 5 | ervers below to over<br>ers<br>over Overwrite interface<br>Authentication Server<br>Interface<br>IP:10.62.145.51, Port<br>None<br>None<br>None<br>None | erride use<br>a Ena<br>ers //<br>:1812 •<br>•<br>• | of default serve<br>bled<br>Accounting Serve<br>✓ Enabled<br>IP:10.62.145.51,<br>None<br>None<br>None<br>None | ers on this WLAN<br>ers<br>Port:1813 v<br>v<br>v | EAP Paramet       | ers  |          |

#### **Configure EAP-GTC**

One of the supported authentication methods for LDAP is EAP-GTC. It is available in Cisco AnyConnect, but you must install the Network Access Manager Profile Editor in order to configure the profile correctly.

You must also edit the Network Access Manager configuration, which (by default) is located here:

# C: > ProgramData > Cisco > Cisco AnyConnect Secure Mobility Client > Network Access Manager > system > configuration.xml file

Use the information that is provided in these images in order to configure the EAP-GTC on the endpoint:

| AnyConnect Profile Editor - N                                | Network Access Manager                                                                                                    |                                                                                                    |                                                                             |
|--------------------------------------------------------------|----------------------------------------------------------------------------------------------------|----------------------------------------------------------------------------------------------------|-----------------------------------------------------------------------------|
| Network Access Manager     Gient Policy     Actestica Policy | Networks<br>Profile:ility Client\Net                                                                                                    | work Access Manager\system\configuration.xml                                                                                                    |                                                                             |
| Clent Polcy<br>Authentication Policy<br>Networks             | Profile:ility Client\Net<br>Name:<br>Group Membership<br>In group:<br>In all groups (Global)<br>Choose Your Network Media<br>Wired (802.3) Network<br>Select a wired network if<br>with a traditional etherne<br>Wi-Fi (wireless) Network<br>Select a WiFi network if t<br>via a wireless radio come<br>SSID (max 32 chars): | work Access Manager\system\configuration.xml         eap_gtc         Local networks         the endstations will be connecting to the network         et cable.         the endstations will be connecting to the network         ection to an Access Point.         plorowi_byod         Hidden Network         Corporate Network | Media Type<br>Security Level<br>Connection Type<br>User Auth<br>Credentials |
|                                                              | Common Settings<br>Script or application on each us<br>Connection Timeout                                                                                                    | er's machine to run when connected.  Browse Local Machine  40 seconds Next Cancel                                                                                                    |                                                                             |

| 🚰 AnyConnect Profile Editor - N                                                                                              | letwork Access Manager                                                                                                    |                                                                             |
|----------------------------------------------------------------------------------------------------|----------------------------------------------------------------------------------------------------|-----------------------------------------------------------------------------|
| File Help                                                                                                    |                                                                                                    |                                                                             |
| File Help<br>Network Access Manager<br>Client Policy<br>Client Policy<br>Authentication Policy<br>Networks<br>Network Groups | Networks         Profile:ility Client\Network Access Manager\system\configuration.xml         Security Level         Open Network         Open networks have no security, and are open to anybody within range. This is the least secure type of network.         Shared Key Network         Shared Key Network         Shared Key Networks use a shared key to encrypt data between end stations and network access points. This medium security level is suitable for | Media Type<br>Security Level<br>Connection Type<br>User Auth<br>Credentials |
|                                                                                                    | small/home offices.                                                                                                    |                                                                             |
|                                                                                                    | authPeriod (sec.)       30       startPeriod (sec.)       30         heldPeriod (sec.)       60       maxStart       3         Association Mode       WPA2 Enterprise (AES)       •                                                                                                    |                                                                             |
|                                                                                                    | Next Cancel                                                                                                    |                                                                             |

| 🚰 AnyConnect Profile Editor -                                                                    | Network Access Manager                                                                                                    |                                                                             |
|--------------------------------------------------------------------------------------------------|----------------------------------------------------------------------------------------------------|-----------------------------------------------------------------------------|
| File Help                                                                                        |                                                                                                    |                                                                             |
| File Help  Network Access Manager  Clent Policy  Authentication Policy  Networks  Network Groups | Network Access Manager         Networks         Profile:ility Client\Network Access Manager\system\configuration.xml         Network Connection Type <ul> <li>Machine Connection</li> <li>This should be used if the end station should log onto the network before the user logs in. This is typically used for connecting to domains, to get GPO's and other updates from the network before the user has access.</li> <li>User Connection</li> <li>The user connection should be used when a machine connection is not needed.</li> </ul> | Media Type<br>Security Level<br>Connection Type<br>User Auth<br>Credentials |
|                                                                                                  | A user connection will make the network available after the user has logged on.  Machine and User Connection  This type of connection will be made automatically when the machine boots.  It will then be brought down, and back up again with different credentials when the user logs in.  Next Cancel                                                                                                    |                                                                             |

| 🚰 AnyConnect Profile Editor - Net                                  | twork Access Manager                                                             |                 |  |  |  |  |  |  |
|--------------------------------------------------------------------|----------------------------------------------------------------------------------|-----------------|--|--|--|--|--|--|
| File Help                                                          |                                                                                  |                 |  |  |  |  |  |  |
| Network Access Manager ,<br>Client Policy<br>Authentication Policy | Networks<br>Profile:ility Client\Network Access Manager\system\configuration.xml |                 |  |  |  |  |  |  |
|                                                                    | - EAP Methods                                                                    | Media Type      |  |  |  |  |  |  |
| ····· 34 Network Groups                                            | C EAP-TLS O PEAP                                                                 | Security Level  |  |  |  |  |  |  |
|                                                                    |                                                                                  | Connection Type |  |  |  |  |  |  |
|                                                                    | © EAP-TTLS © EAP-FAST                                                            | User Auth       |  |  |  |  |  |  |
|                                                                    | 🛞 LEAP                                                                           | Credentials     |  |  |  |  |  |  |
|                                                                    | Extend user connection beyond log off                                            |                 |  |  |  |  |  |  |
|                                                                    | EAP-PEAP Settings                                                                |                 |  |  |  |  |  |  |
|                                                                    | Validate Server Identity                                                         |                 |  |  |  |  |  |  |
|                                                                    | Enable Fast Reconnect                                                            |                 |  |  |  |  |  |  |
|                                                                    | Disable when using a Smart Card                                                  |                 |  |  |  |  |  |  |
|                                                                    | Inner Methods based on Credentials Source                                        |                 |  |  |  |  |  |  |
|                                                                    | Authenticate using a Password                                                    |                 |  |  |  |  |  |  |
|                                                                    | EAP-MSCHAPv2                                                                     |                 |  |  |  |  |  |  |
|                                                                    | V EAP-GTC                                                                        |                 |  |  |  |  |  |  |
|                                                                    | EAP-TLS, using a Certificate                                                     |                 |  |  |  |  |  |  |
|                                                                    | Authenticate using a Token and EAP-GTC                                           |                 |  |  |  |  |  |  |
|                                                                    |                                                                                  |                 |  |  |  |  |  |  |
|                                                                    |                                                                                  |                 |  |  |  |  |  |  |
|                                                                    |                                                                                  |                 |  |  |  |  |  |  |
|                                                                    |                                                                                  |                 |  |  |  |  |  |  |
|                                                                    | Next Cancel                                                                      |                 |  |  |  |  |  |  |

| 🚰 AnyConnect Profile Editor - Ne | etwork Access Manager                                                                                                    |                                         |                                                                             |
|----------------------------------|----------------------------------------------------------------------------------------------------|-----------------------------------------|-----------------------------------------------------------------------------|
| File Help                        |                                                                                                    |                                         |                                                                             |
| Network Access Manager           | Networks<br>Profile:ility Client\Network                                                                                                    | Access Manager\system\configuration.xml |                                                                             |
| Networks                         | Profile:ility Client\Network User Identity Unprotected Identity Pattern: Protected Identity Pattern: User Credentials © Use Single Sign On Credentials © Use Single Sign On Credentials © Remember Forever © Remember while User © Never Remember © Use Static Credentials | Access Manager\system\configuration.xml | Media Type<br>Security Level<br>Connection Type<br>User Auth<br>Credentials |
|                                  | Password: passwo                                                                                                    | Cancel                                  |                                                                             |

Use the information that is provided in these images in order to change the authentication and authorization policies on the ISE:

| ale      | di            |                         |                               |                                |                   |                  |               |                     |                            |                       | License Warring 🚠 |
|----------|---------------|-------------------------|-------------------------------|--------------------------------|-------------------|------------------|---------------|---------------------|----------------------------|-----------------------|-------------------|
| CIS      | <b>co</b> 1   | Identity Services Er    | ngine                         |                                | 🙆 Home            | Operations   •   | Policy   •    | Guest Access        | Administration 💌           |                       |                   |
| <b>_</b> | Autho         | ntication 💿 Au          | thorization                   | 🔀 Profiling                    | 💽 Posture         | 👸 Client Pro     | ovisioning    | TrustSec            | 🐴 Policy Elements          |                       |                   |
| Auth     | entic         | ation Policy            |                               |                                |                   |                  |               |                     |                            |                       |                   |
| Define   | the A         | uthentication Policy by | selecting the pro             | tocols that ISE s              | hould use to com  | municate with th | he network de | vices, and the iden | ity sources that it should | use for authenticatio | п.                |
| Policy   | Ky Ex<br>Type | Simple  Ru              | on > System > Ba<br>ile-Based | Kup & Restore                  | > Policy Export P | age              |               |                     |                            |                       |                   |
|          |               |                         |                               |                                |                   |                  |               |                     |                            |                       |                   |
|          | ~             | MAB                     | : If Wi<br>Wi                 | red_MAB OR<br>reless_MAB       |                   |                  | Allow P       | rotocols : Default  | Network Access             | and                   |                   |
|          |               | 🖌 Default               | : USA                         | Internal Endpo                 | ints              |                  |               |                     |                            |                       |                   |
|          | ~             | Dot1X                   | : 1f Wi                       | red_802.1X OR<br>reless_802.1X |                   |                  | Alow P        | rotocols : Default  | Network Access             | and                   |                   |
|          |               | 🗹 Default               | : 1154                        | LDAP_EXAMPL                    | E                 |                  |               |                     |                            |                       |                   |
|          | 1             | Default Rule (If no m   | atch) : Allow Pr              | rotocols : Defau               | it Network Acces  | z                | and use :     | Al_User_ID_Store    | 1                          |                       |                   |

| abab                     |                         |                                                                       |                             |                                                  |                                     |                            |                       |         |                 |            | Disease Warning A |
|--------------------------|-------------------------|-----------------------------------------------------------------------|-----------------------------|--------------------------------------------------|-------------------------------------|----------------------------|-----------------------|---------|-----------------|------------|-------------------|
| cisco                    | Identi                  | ty Services Engine                                                    |                             | 🙆 Home                                           | Operations   🔻                      | Policy   •                 | Guest Access          | Adm     | inistration 1 💌 |            |                   |
| 🔤 🗛 Au                   | thenticati              | on 🕒 Authorization                                                    | 🔣 Profiling                 | 🔀 Posture                                        | Gient Pro                           | visioning                  | 🚊 TrustSec            | 🐥 Polic | y Elements      |            |                   |
| Authorb                  | zation P                | olicy                                                                 |                             |                                                  |                                     |                            |                       |         |                 |            |                   |
| Define the<br>For Policy | e Authoria<br>Export oc | ation Policy by configuring rules b<br>to Administration > System > B | ased on ider<br>ackup & Res | ntity groups and/or of<br>tore > Policy Export P | ther conditions. Dr<br>Page         | ag and drop                | rules to change the o | der.    |                 |            |                   |
| First Mate               | thed Rule               | Apples +                                                              |                             |                                                  |                                     |                            |                       |         |                 |            |                   |
| E Exce                   | ntions ((               | 1)                                                                    |                             |                                                  |                                     |                            |                       |         |                 |            |                   |
| - Land                   |                         | ·)                                                                    |                             |                                                  |                                     |                            |                       |         |                 |            |                   |
| Stand                    | ard                     |                                                                       |                             |                                                  |                                     |                            |                       |         |                 |            |                   |
| St                       | tatus P                 | tule Name                                                             |                             | Conditions (identity g                           | roups and other o                   | onditions)                 |                       |         | Permissions     |            |                   |
|                          |                         | Isers in LDAP store                                                   | ï                           | (Wireless_802.1X AN<br>cn=domainusers,ou=)       | DILDAP_EXAMPLE:<br>groups,dc=maxcro | :ExternalGrou<br>,dc=com ) | ps EQUALS             | then    | PermitAccess    |            |                   |
|                          | v                       | Vireless Black List Default                                           | If                          | Blacklist AND Wirele                             | ss_Access                           |                            |                       | then    | Blackhole_Wirel | ess_Access |                   |
|                          | P                       | rofiled Cisco IP Phones                                               | iî.                         | Cisco-IP-Phone                                   |                                     |                            |                       | then    | Cisco_JP_Phone  | **         |                   |
|                          | P                       | rofiled Non Cisco IP Phones                                           | f                           | Non_Cisco_Profiled_P                             | hones                               |                            |                       | then    | Non_Osco_IP_0   | hones      |                   |
|                          | 6                       | asic_Authenticated_Access                                             | if .                        | Network_Access_Aut                               | thentication_Passe                  | d                          |                       | then    | PermitAccess    |            |                   |
|                          | 0                       | lefault                                                               | if no                       | matches, then De                                 | enyAccess                           |                            |                       |         |                 |            |                   |

After you apply the configuration, you should be able to connect to the network:

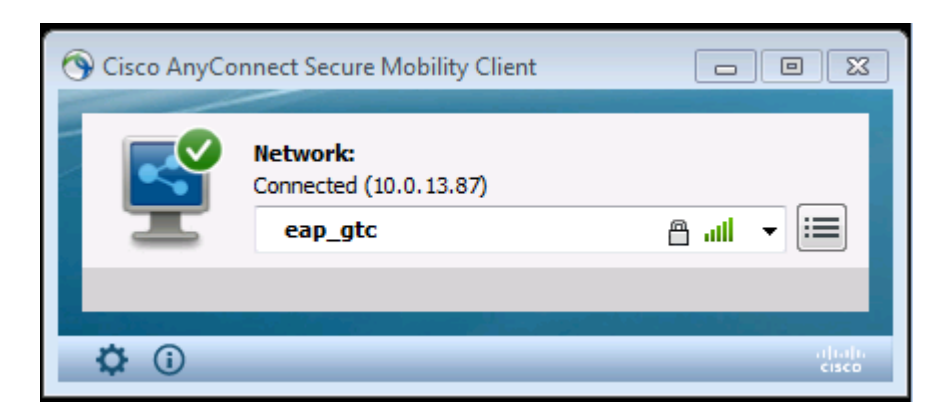

# Verify

In order to verify the LDAP and ISE configurations, retrieve the subjects and groups with a test connection to the server:

| alada                                                            |                                                                                 |                                          |                                                                         |                                 | Lieve                 | Warning A                                      |
|------------------------------------------------------------------|---------------------------------------------------------------------------------|------------------------------------------|-------------------------------------------------------------------------|---------------------------------|-----------------------|------------------------------------------------|
| cisco Identity Services Engine                                   | 🙆 Home Ope                                                                      | arations 🔍 Policy 🗐                      | Guest Access                                                            | Administration   •              |                       |                                                |
| 🔆 System 🛛 🖉 Identity Management                                 | 🖀 Network Resources 🛛 🛃 Dev                                                     | ce Portal Management                     | 🙀 pxGrid Services                                                       | Feed Service                    | Le pxGnd Identit      | y Mapping                                      |
| Identities Groups External Identity 9                            | Sources Identity Source Sequence                                                | es Settings                              |                                                                         |                                 |                       |                                                |
| External Identity Sources<br>(무 제품 * 응                           | LDAP Identity Sources List > LDAP_EX<br>LDAP Identity Source<br>General Connect | AHPLE                                    | nanitation Gro                                                          | une Attrivutos                  |                       |                                                |
| Gertificate Authentication Profile     Active Directory          | Pri                                                                             | mary Server                              | Bind successful to 10.0                                                 | 81.108.242.389                  |                       | Secondary S                                    |
|                                                                  |                                                                                 |                                          | Result of testing this of<br>Number of Subjects:<br>Number of Groups: 1 | onfiguration is as follows<br>2 |                       | 🗌 Enable S                                     |
| RADIUS Token                                                     | * Hostname/IP 10                                                                | 0.61.106.242                             |                                                                         |                                 | Hostname/IP           |                                                |
| <ul> <li>RSA SecuriD</li> </ul>                                  | * Port 38                                                                       | 89                                       | Response time:1636r                                                     | ms                              | Port                  |                                                |
|                                                                  | Access O                                                                        | Anonymous Access<br>Authenticated Access |                                                                         | ОК                              | Access                | <ul> <li>Anonymo</li> <li>Authentic</li> </ul> |
|                                                                  | Password *                                                                      | erenanager, uc=maxcri                    |                                                                         |                                 | Password              |                                                |
|                                                                  | Secure Authentication                                                           | Enable Secure Authentical                | lion                                                                    |                                 | Secure Authentication | Enable St                                      |
|                                                                  | Root CA Ce                                                                      | artificate Services Endpoint             | *                                                                       |                                 | Root CA               | Certificate S                                  |
|                                                                  | * Server Timeoul 1                                                              | 0                                        | ØSeconds                                                                |                                 | Server Timeout        | 10                                             |
|                                                                  | * Max. Admin Connections 20                                                     | 0                                        | æ                                                                       | Ma                              | x. Admin Connections  | 20                                             |
|                                                                  | G                                                                               | Test Bind to Server                      |                                                                         |                                 |                       | Test Bind t                                    |
|                                                                  | •                                                                               |                                          |                                                                         | 11                              |                       |                                                |
| and any set one has been been and and any set for the first of a | Save Reset                                                                      |                                          |                                                                         |                                 |                       |                                                |

These images illustrate a sample report from the ISE:

| clisco Identity Services Engine                                                                                                    | Home Operations                                                                    | Policy I T Guest Access I T Administration I T | License Menning 🔥   Seeta   Selati   Selati |
|----------------------------------------------------------------------------------------------------|------------------------------------------------------------------------------------|------------------------------------------------|---------------------------------------------|
| 🔟 Authentications 📑 Reports                                                                                                    | 😰 Endpoint Protection Service 💦 💊 Troubleshoot                                     |                                                |                                             |
| Misconfigured Supplicants                                                                                                    | Misconfigured Network Devices                                                      | RADIUS Drops                                   | Clent Stopped Responding @                  |
| 1                                                                                                    | 0                                                                                  | 1305                                           | 0                                           |
| i Show Live Sessions i Add or Remove Column<br>Time ▼ Status<br>Add or Remove Column<br>Time ■ Status<br>Add or Remove Column<br>Time ■ Status | nns 🔻 🏀 Refrech 🔞 Reset Repeat Guints<br>Iepeat: Count Identity 🕐 Endpoint 10 🔍 En | dpoint Profile (1) Authentication Policy (1)   | Refeals Every 1 minute                      |
| 2015-06-04 21:50:45.538 🕦 🚡                                                                                                    | 0 john.doe C0s4A:00:14:80:48 Wi                                                    | ndows7-Workst                                  |                                             |
| 2015-06-04 21:59:45.510 🔽 🚡                                                                                                    | (ohnudoe 00:44:00:14:80:48 W)                                                      | ndows7-Workst Default >> Dot1X >> Default      | Default >> Users in LDAP store PermitAccess |
|                                                                                                    |                                                                                    |                                                |                                             |

| Overview              |                                |
|-----------------------|--------------------------------|
| Event                 | 5200 Authentication succeeded  |
| Username              | john.doe 🕀                     |
| Endpoint Id           | C0:4A:00:14:8D:4B ⊕            |
| Endpoint Profile      | Windows7-Workstation           |
| Authentication Policy | Default >> Dot1X >> Default    |
| Authorization Policy  | Default >> Users in LDAP store |
| Authorization Result  | PermitAccess                   |

| Authentication Details        |                                           |
|-------------------------------|-------------------------------------------|
| Source Timestamp              | 2015-06-04 21:59:45.509                   |
| Received Timestamp            | 2015-06-04 21:59:45.51                    |
| Policy Server                 | ise13                                     |
| Event                         | 5200 Authentication succeeded             |
| Failure Reason                |                                           |
| Resolution                    |                                           |
| Root cause                    |                                           |
| Username                      | john.doe                                  |
| User Type                     |                                           |
| Endpoint Id                   | C0:4A:00:14:8D:4B                         |
| Endpoint Profile              | Windows7-Workstation                      |
| IP Address                    |                                           |
| Authentication Identity Store | LDAP_EXAMPLE                              |
| Identity Group                | Workstation                               |
| Audit Session Id              | 0a3e9465000010035570b956                  |
| Authentication Method         | dot1x                                     |
| Authentication Protocol       | PEAP (EAP-GTC)                            |
| Service Type                  | Framed                                    |
|                               |                                           |
| AD ExternalGroups             | cn=domainusers,ou=groups,dc=maxcrc,dc=com |
| IdentityDn                    | uid=john.doe,ou=people,dc=maxcrc,dc=com   |
| RADIUS Username               | john.doe                                  |

### Troubleshoot

This section describes some common errors that are encountered with this configuration and how to troubleshoot them:

- After installation of the OpenLDAP, if you encounter an error to indicate that a **gssapi.dll** is missing, restart Microsoft Windows.
- It might not be possible to edit the *configuration.xml* file for Cisco AnyConnect directly. Save your new configuration in another location and then use it to replace the old file.
- In the authentication report, there is this error message:

<#root>

Authentication method is not supported by any applicable identity store

This error message indicates that the method you picked is not supported by LDAP.

Ensure that the *Authentication Protocol* in the same report shows one of the supported methods (EAP-GTC, EAP-TLS, or PEAP-TLS).

• In the authentication report, if you notice that the subject was not found in the identity store, the user name from the report does not match the *Subject Name Attribute* for any user in the LDAP database.

In this scenario, the value was set to **uid** for this attribute, which means that the ISE looks to the *uid* values for the LDAP user when it attempts to find a match.

• If the subjects and groups are not retrieved correctly during a *bind to server* test, it is an incorrect configuration for the search bases.

Remember that the LDAP hierarchy must be specified from the leaf-to-root and *dc* (can consist of multiple words).

**Tip**: In order to troubleshoot EAP authentication on the WLC side, refer to the <u>EAP Authentication</u> with WLAN Controllers (WLC) Configuration Example Cisco document.